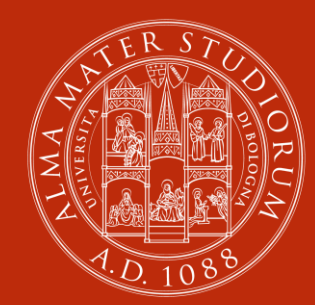

ALMA MATER STUDIORUM Università di Bologna

# The second state of the second state of the se

## Dashboard personalizzata per i docenti dell'Università di Bologna

#### Matteo Boni, Antonella Cirigliano, Rebecca Micheletti, Matteo Ricci

Settore Tecnologie per l'innovazione didattica CESIA - Area Sistemi e Servizi Informatici Università di Bologna

### Chi siamo?

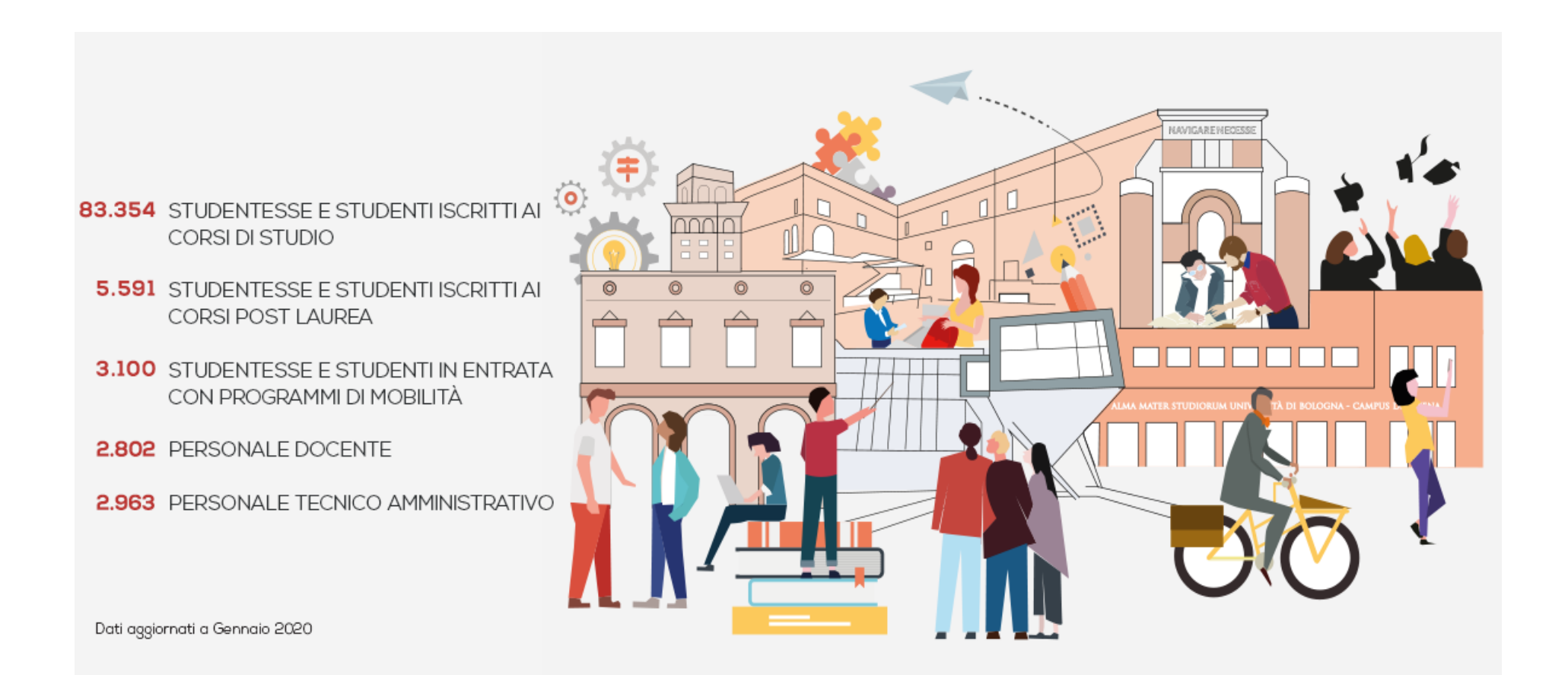

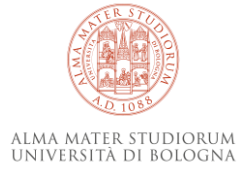

### Incremento uso piattaforme Moodle in Ateneo nel corso degli anni

#### Offerta Formativa

#### Incremento Attività didattica su Moodle

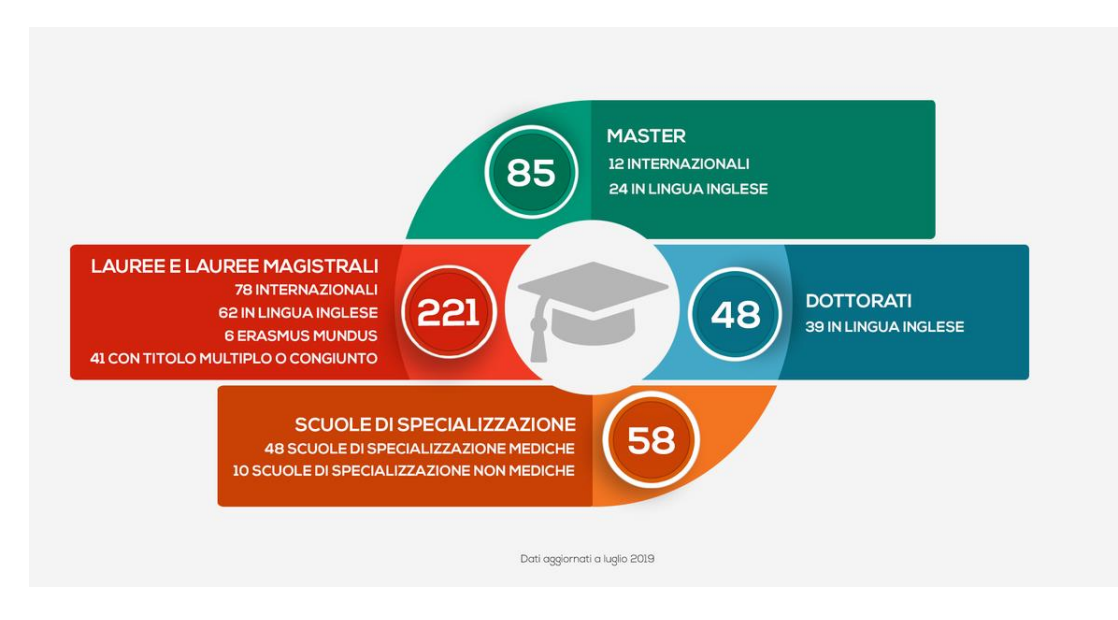

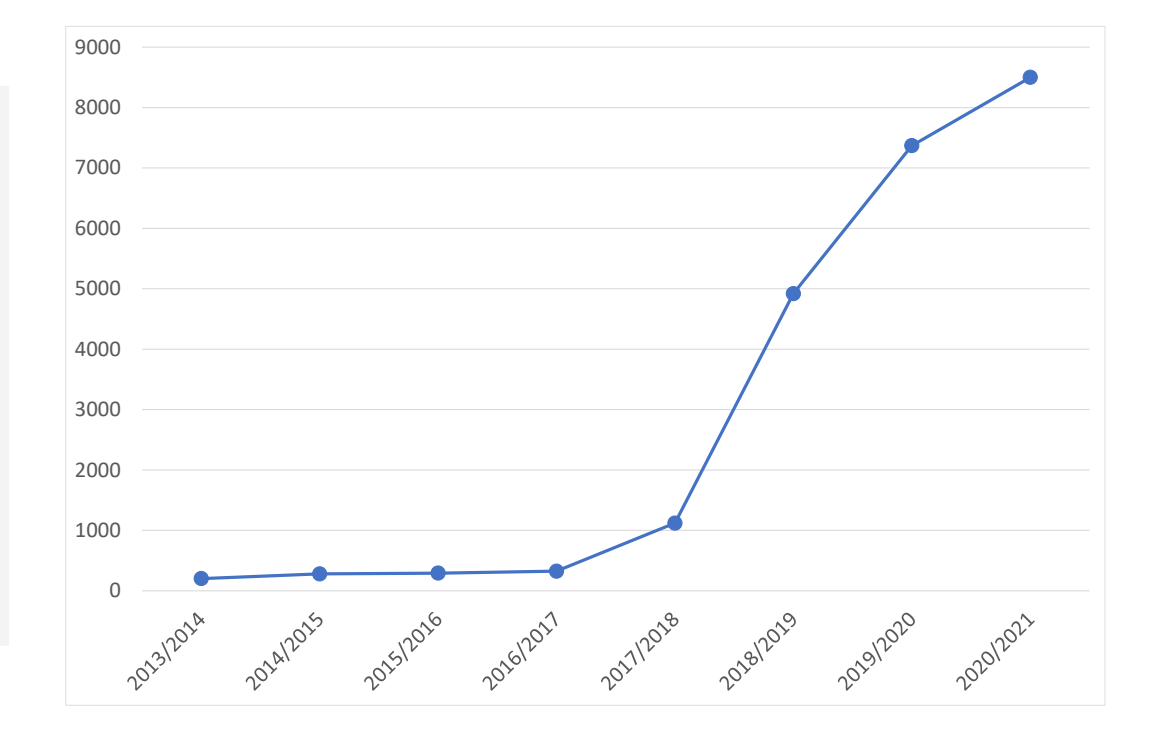

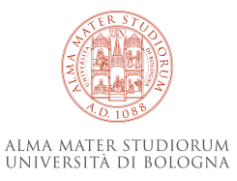

### Di cosa parleremo

- Automatizzare: creazione dei corsi a partire dalla Programmazione Didattica
- Rendere autonomi gli utenti:
  - Corsi da configurare
- Veicolare in un unico punto le azioni più richieste / frequenti:
  - I miei corsi:
    - Cambio visibilità corso
    - Gestione metodi di iscrizione
    - Aggiungi collaboratore
    - Gestione aula virtuale
    - Visione dello Studente

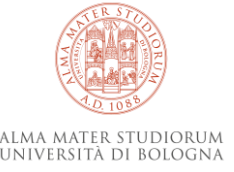

### Creazione automatica dei corsi

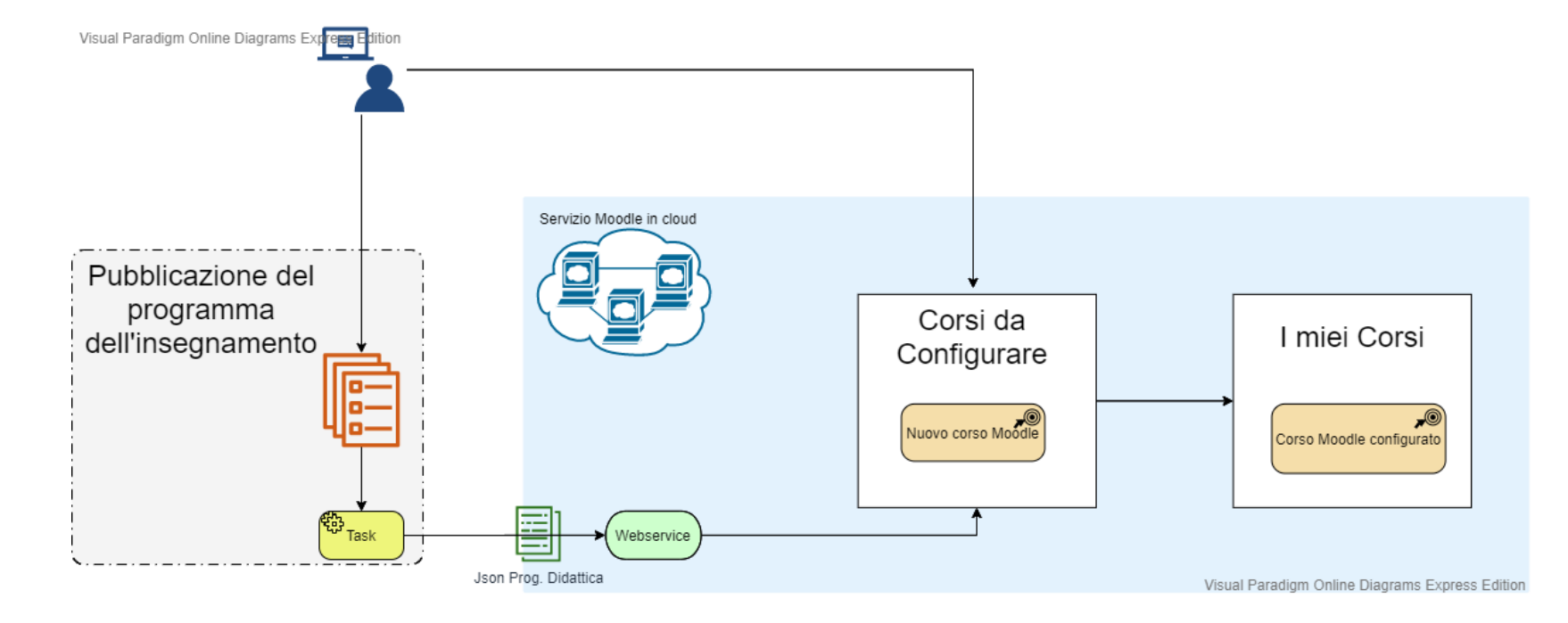

- Il docente pubblica il programma dell'insegnamento
- Un task automatico effettua la chiamata al web service «Crea corso»
- Il docente su Moodle trova il corso tra i <u>corsi da configurare</u>

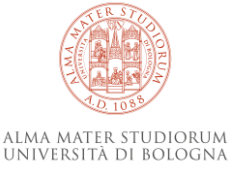

### Perché il blocco Corsi da configurare?

Prima di accedere al corso, il docente ha la possibilità di decidere se creare un **corso vuoto** oppure se preconfigurare un corso copiando **le attività e le risorse di un corso esistente** 

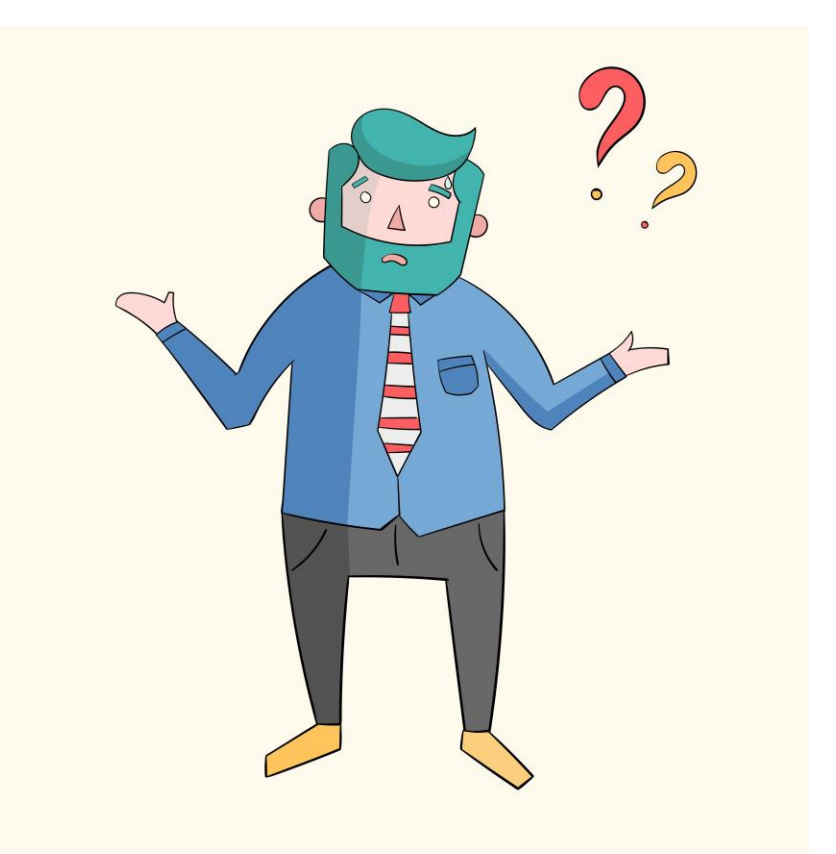

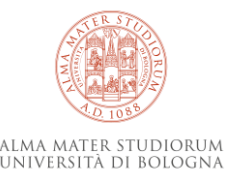

### Dashboard: punto di accesso unico alla piattaforma Moodle

| Per poter configurare i corsi dell'anno 2<br>Gli insegnamenti suddivisi in moduli so<br>I responsabili degli altri moduli possoni                                                                                                    | 2020/2021 è necessario che sia stata p<br>ono configurabili solo dal <b>titolare</b> dell<br>o essere aggiunti come collaboratori. | oubblicata la <b>guida Web dell'insegnamento</b> .<br>'intero insegnamento. |                                    |
|----------------------------------------------------------------------------------------------------|----------------------------------------------------------------------------------------------------|-----------------------------------------------------------------------------|------------------------------------|
| Tutto il materiale di supporto per la did                                                                                                    | dattica online è disponibile su https://                                                                                           | 'online.unibo.it                                                            |                                    |
| Photography and Visual C                                                                                                    | Culture for Fashion                                                                                                    |                                                                             |                                    |
| > Descrizione                                                                                                    |                                                                                                    |                                                                             |                                    |
| Configura Spazio                                                                                                    | b                                                                                                    |                                                                             |                                    |
| Seminari (2)                                                                                                    | 2                                                                                                    |                                                                             |                                    |
|                                                                                                    |                                                                                                    |                                                                             |                                    |
| > Descrizione                                                                                                    |                                                                                                    |                                                                             |                                    |
| Configura Spazio                                                                                                    |                                                                                                    |                                                                             |                                    |
| Descrizione     Configura Spazio                                                                                                    |                                                                                                    |                                                                             |                                    |
| Configura Spazio                                                                                                    |                                                                                                    |                                                                             |                                    |
| Configura Spazio                                                                                                    |                                                                                                    |                                                                             | Barren                             |
| Descrizione     Configura Spazio      Imiei corsi      Tutti (eccetto eliminati dalla visualizi                                                                                                    | zzazione) 💌                                                                                                    |                                                                             | <b>j</b> ≛ Nome co                 |
| <ul> <li>&gt; Descrizione</li> <li>Configura Spazio</li> </ul> I miei corsi <ul> <li>Tutti (eccetto eliminati dalla visualiz</li> <li>Laboratorio sugli spazio</li> </ul>                                                                                                    | zzazione) 🔻                                                                                                    |                                                                             | [는 Nome co<br>2020/2               |
| <ul> <li>&gt; Descrizione</li> <li>Configura Spazio</li> <li>I miei corsi</li> <li>Tutti (eccetto eliminati dalla visualiz</li> <li>★ @ Laboratorio sugli spaz</li> <li>Gestisci iscrizioni</li> </ul>                                                                                   | zzazione) 🔻<br>zi di virtuale.unibo.it                                                                                             |                                                                             | J≞ Nome co<br>2020/2               |
| <ul> <li>&gt; Descrizione</li> <li>Configura Spazio</li> </ul> I miei corsi <ul> <li>Tutti (eccetto eliminati dalla visualiz</li> <li> <ul> <li>E Laboratorio sugli spaz</li> <li>Gestisci iscrizioni</li> <li>Visibilità corso</li> </ul></li></ul>                                     | zzazione) 🔻<br>zi di virtuale.unibo.it                                                                                             | Visibilità aula virtuale                                                    | 나는 Nome cc<br>2020/2<br>다ᡥAula vi  |
| <ul> <li>&gt; Descrizione</li> <li>Configura Spazio</li> <li>I miei corsi</li> <li>Tutti (eccetto eliminati dalla visualiz</li> <li>Laboratorio sugli spazio</li> <li>Gestisci iscrizioni</li> <li>Visibilità corso</li> <li>Docente:</li> </ul>                                         | zzazione) 🕶<br>zi di virtuale.unibo.it<br>Docente:                                                                                 | Visibilità aula virtuale                                                    | Li≧ Nome cc<br>2020/2<br>⊡CAula vi |
| <ul> <li>&gt; Descrizione</li> <li>Configura Spazio</li> <li>I miei corsi</li> <li>Tutti (eccetto eliminati dalla visualiz</li> <li>         Laboratorio sugli spaz         Gestisci iscrizioni         Visibilità corso     </li> <li>Docente:         &gt; Descrizione     </li> </ul> | zzazione) 🕶<br>zi di virtuale.unibo.it<br>Docente:                                                                                 | Visibilità aula virtuale                                                    | 나는 Nome cc<br>2020/2<br>다운Aula vi  |

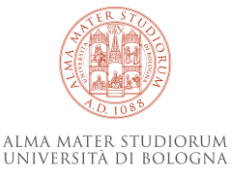

### "Corsi da configurare"

### Contiene una lista dei propri corsi.

Per ciascun corso presente, vi sono:

#### Descrizione

- Codice e titolo
- Corso/i di studi di riferimento
- Anno Accademico
- Sito web del Docente

#### 2 Pulsante «configura spazio»

(vedi slide successiva)

#### Corsi da configurare

Per poter configurare i corsi dell'anno 2020/2021 è necessario che sia stata pubblicata la **guida Web dell'insegnamento**. Gli insegnamenti suddivisi in moduli sono configurabili solo dal **titolare** dell'intero insegnamento. I responsabili degli altri moduli possono essere aggiunti come collaboratori.

Tutto il materiale di supporto per la didattica online è disponibile su https://online.unibo.it

| Photography and Visual Culture for Fashion |  |
|--------------------------------------------|--|
| > Descrizione                              |  |
| Configura Spazio                           |  |
| ₽ Seminari (2)                             |  |
| > Descrizione                              |  |
| Configura Spazio                           |  |

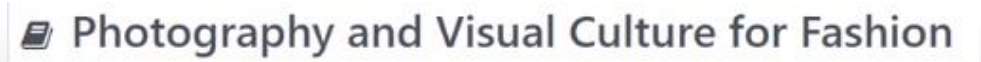

#### ✓ Descrizione

**Codice:** 67031 - Photography and Visual Culture for Fashion **Corso:** Fashion Culture And Management

Anno Accademico: 2020/21 Sito Web di Nome Cognome

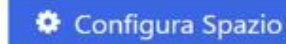

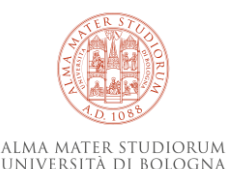

### Opz. 1: «Attiva un nuovo corso»

- Attiva un nuovo corso»: creazione di uno spazio da zero, senza materiali
- Premendo "Continua", il sistema fornisce la Conferma dell'avvenuta creazione. Come conseguenza, il corso scompare dal primo blocco "Corsi da configurare" e ricompare istantaneamente nel blocco sottostante "I miei corsi", pronto per i passi successivi.

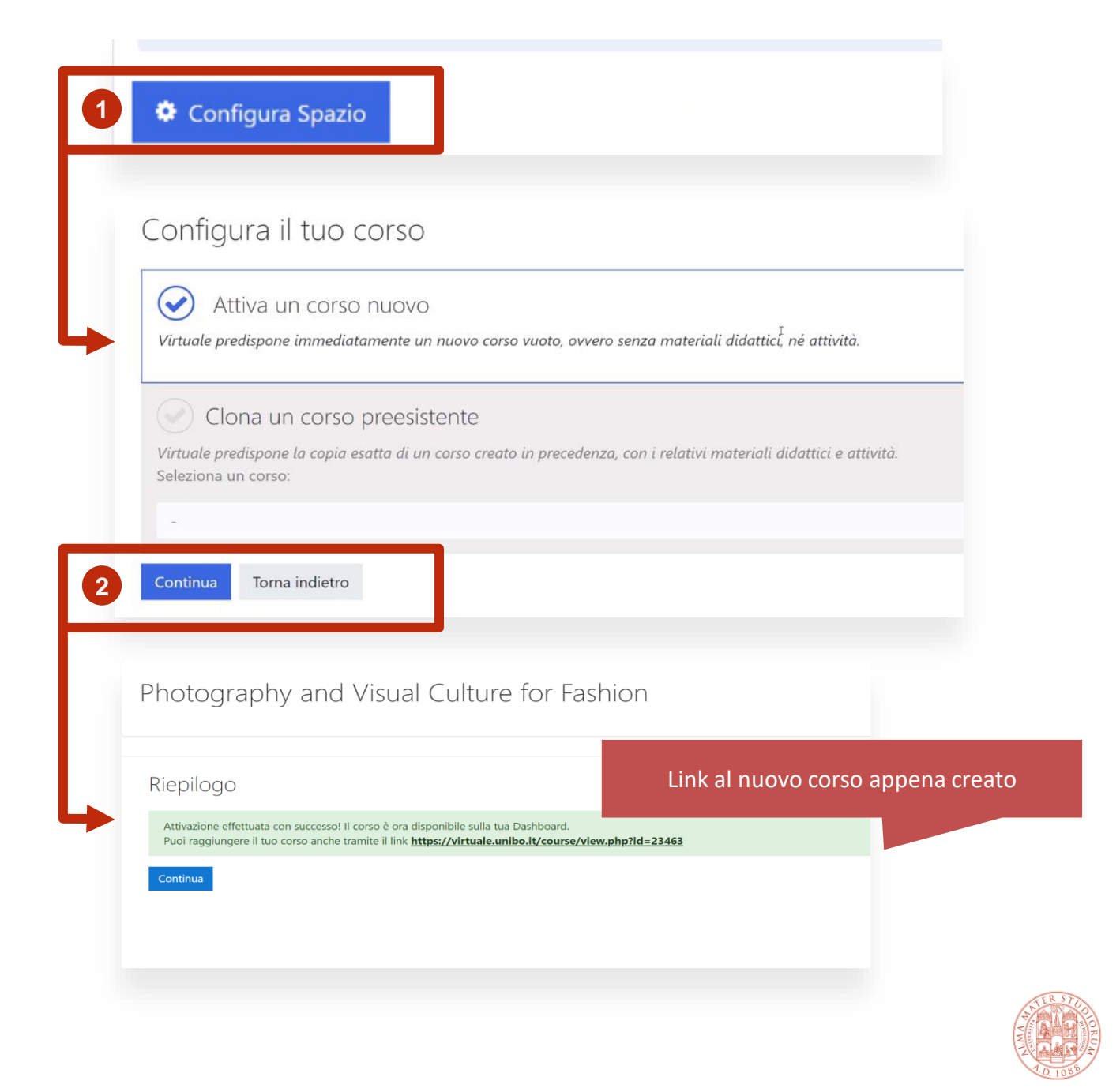

ALMA MATER STUDIORUM Università di Bologna

# Opz. 2: «Clona un corso preesistente»

 Selezionare questa opzione per recuperare un corso (e relativi contenuti) da un corso esistente, anche di anni precedenti.

2 Scegliere il corso da clonare e premere «Continua»

E' un'operazione automatica che potrebbe richiedere alcuni minuti per essere processata. Una volta conclusa l'operazione di copia, al docente viene inviata una mail di notifica.

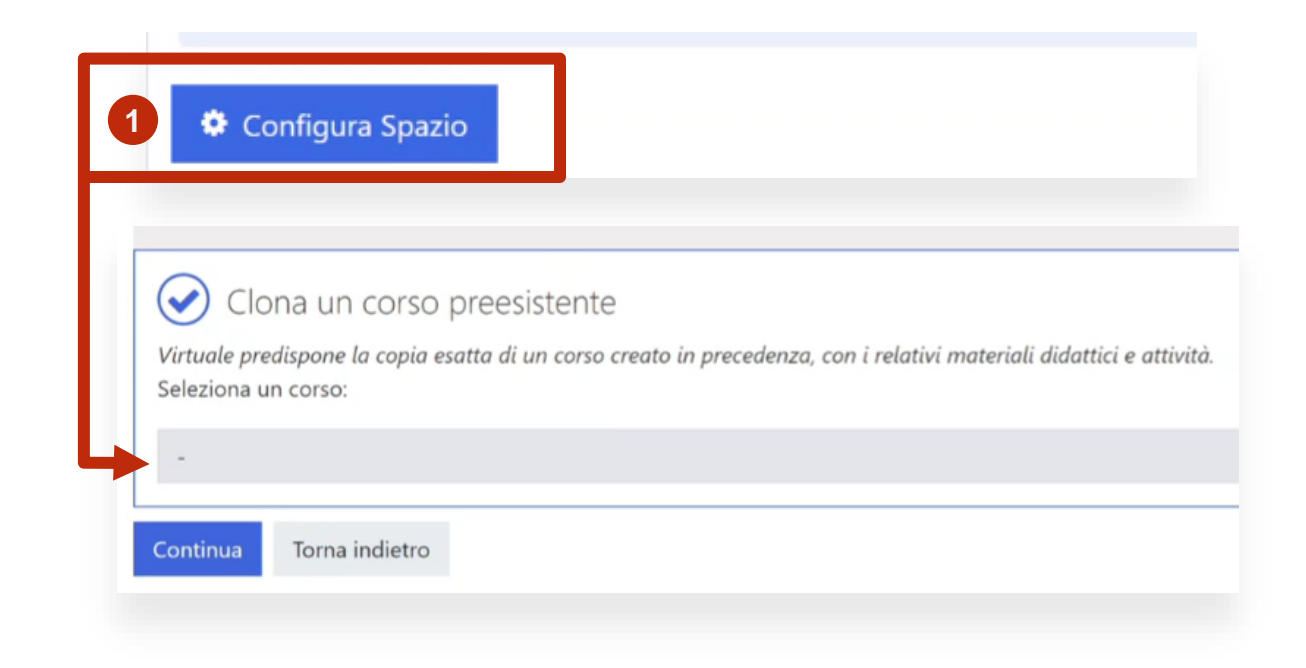

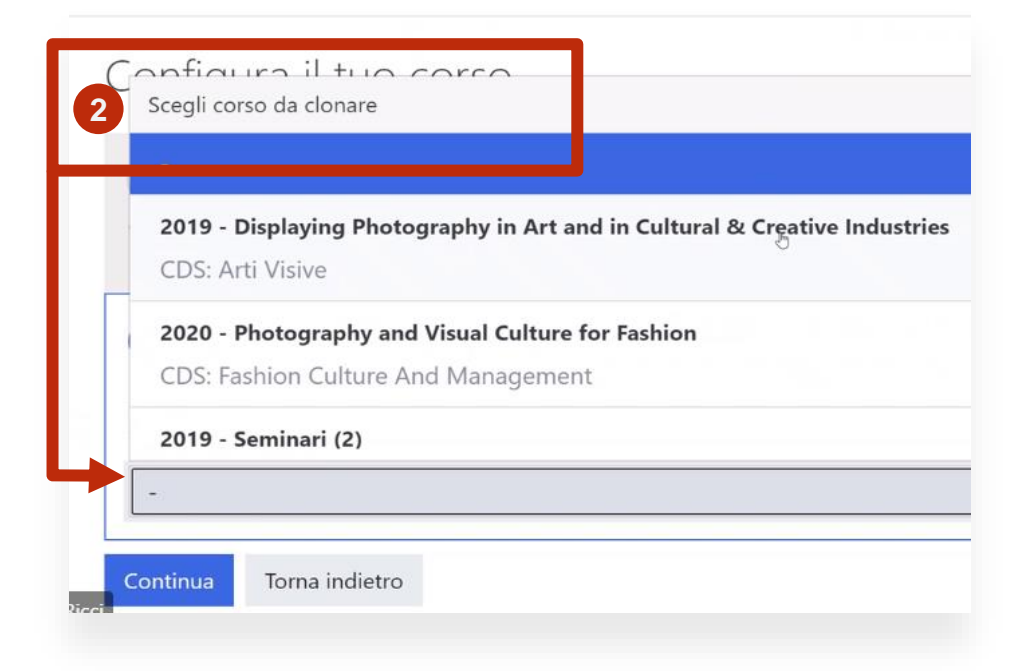

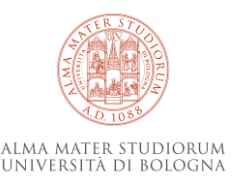

### "I miei corsi"

Questa sezione mostra i corsi attivi cui il Docente è iscritto

Funzioni:

- 1. Scelta dell'A.A. da mostrare
- 2. Criterio di **ordinamento:** per nome o per ultima visita
- 3. Aggiunta / rimozione dai Preferiti
- 4. Creazione di una o **più Aule Virtuali** del Corso
- 5. Aggiunta di **utenti** al corso: Collaboratori o Studenti
- 6. Informazioni sintetiche sul corso
- 7. Gestione visibilità
- 8. Gestione iscrizioni

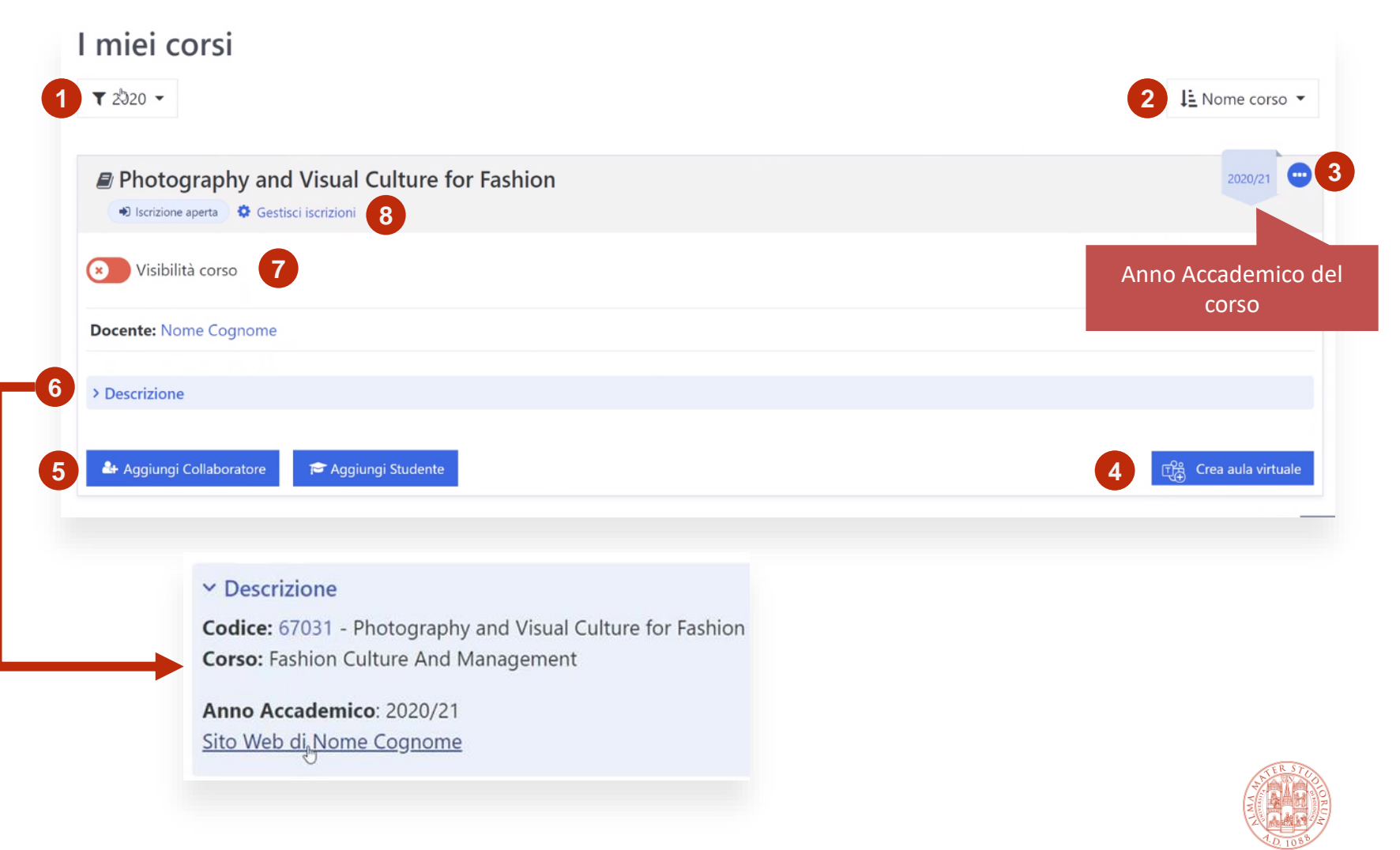

### Rendere «visibile» il corso

L'operazione di cambio visibilità, oltre a rendere disponibile il corso agli studenti, innesca una serie di azioni per creare collegamenti al corso anche da siti esterni.

L'integrazione con sistemi esterni è volta a facilitare l'accesso ai corsi Moodle ai docenti e, in particolare, agli studenti

| Conferma            |                                        |                                       |                                    |                                        |          |
|---------------------|----------------------------------------|---------------------------------------|------------------------------------|----------------------------------------|----------|
| Vuoi davvero render | e il corso <i>Biochimica</i> visibile? | Il corso sarà visibile nell'elenco de | i corsi disponibili della piattafo | ma e <b>gli studenti potranno acce</b> | dervi.   |
|                     |                                        |                                       |                                    |                                        | Continua |
|                     |                                        |                                       |                                    |                                        |          |

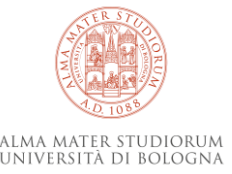

### «Gestisci iscrizioni»: accesso libero

Opzioni disponibili per la gestione delle iscrizioni degli Studenti:

Accesso libero (spontaneo)

2 Accesso ristretto

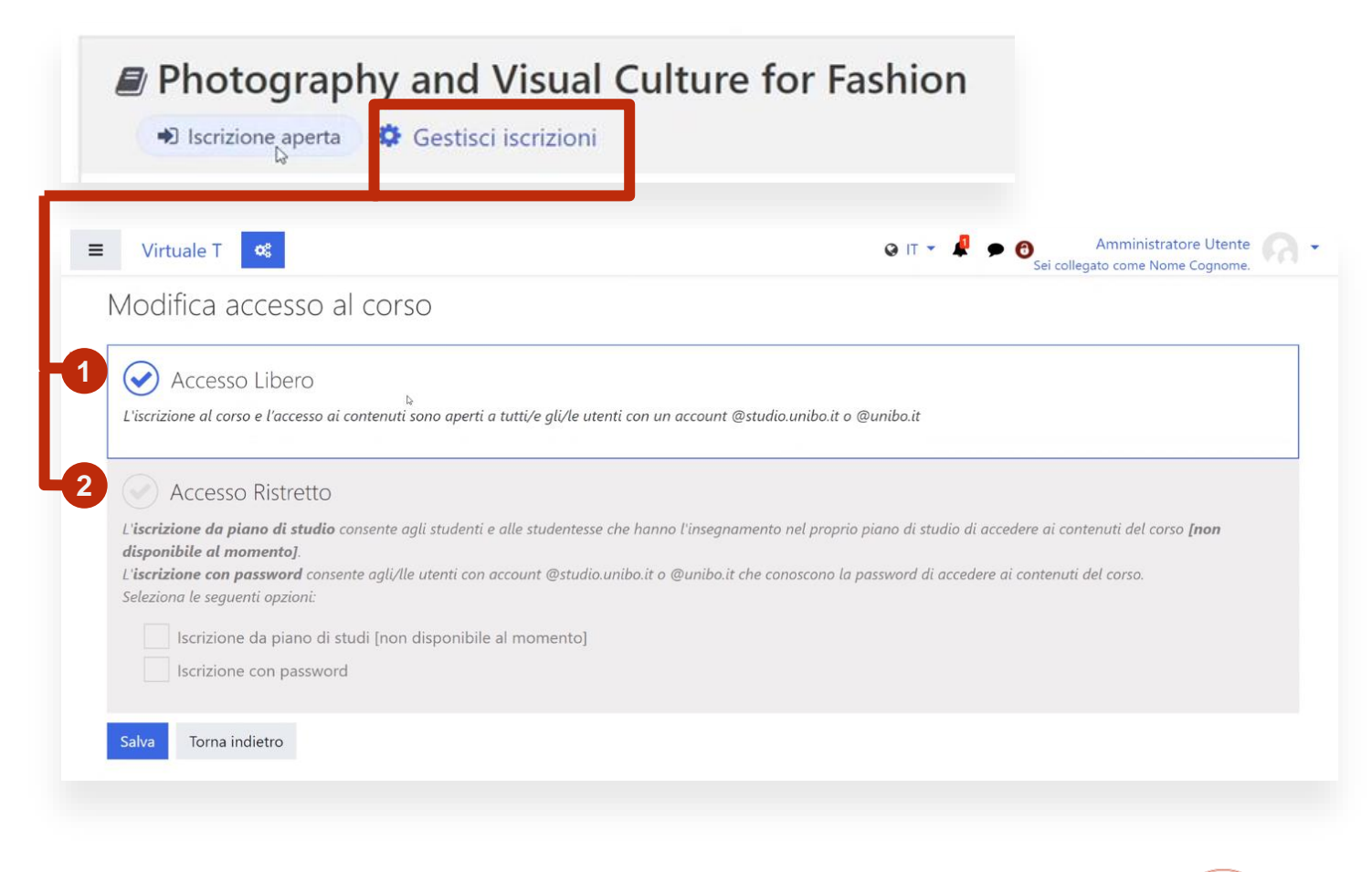

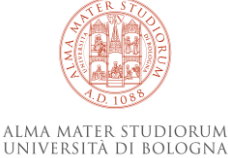

### «Gestisci iscrizioni»: accesso ristretto

Questo prevede due opzioni:

- «Iscrizione da piano di studi»
   «Iscrizione con password»
- 3 Attivando l'opzione, il sistema mostra questa schermata: confermare con «Continua»

|                                            | crizione aperta                                                                                                    | iscrizioni                                                                 | rasmon |          |  |
|--------------------------------------------|----------------------------------------------------------------------------------------------------|----------------------------------------------------------------------------|--------|----------|--|
| L'iscriz<br>dispon<br>L'iscriz<br>Selezion | Accesso Ristretto<br>one da piano di studio conse<br>bile al momento].<br>ione con password consente con<br>na le seguenti opzioni: | ente agli studenti e alle studentess<br>agli/lle utenti con account @studi |        |          |  |
| -1<br>2<br>2                               | lscrizione da piano di studi<br>Iscrizione con password c                                                                           | [non disponibile al momento]<br>orso2021                                   |        |          |  |
| Salva                                      | Torna indietro                                                                                                    |                                                                            |        |          |  |
| Conferma                                   |                                                                                                    |                                                                            |        |          |  |
| Hai attivato i se<br>• Iscrizione co       | juenti metodi di accesso al corso:<br>1 password                                                                                    | 4                                                                          |        |          |  |
| 3                                          |                                                                                                    |                                                                            |        | Continua |  |

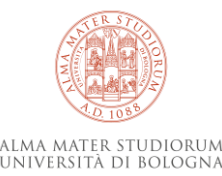

### Aggiungi collaboratore

- Necessità di filtrare gli account da aggiungere con diritti di editor
- Necessità di iscrivere anche utenti che non abbiano mai fatto accesso a Moodle
- Modifica del codice di Moodle «iscrizione manuale»
- Esclusione dell'utente corrente dalla lista degli utenti iscritti per evitare «*rimozioni*» non volute

Torna indietro

| > | Descrizione                            |                                                       |                                                                                    |
|---|----------------------------------------|-------------------------------------------------------|------------------------------------------------------------------------------------|
|   | 🏝 Aggiungi Collaboratore 👼 Aggiungi St | udente                                                | ন্দ্র্ Crea aula virtuale                                                          |
|   | Iscrizione manuale                     |                                                       |                                                                                    |
|   | Iscrizioni                             |                                                       | Utenti non iscritti                                                                |
|   | Iscrizioni                             | - Aggiungi<br>Assegna ruolo<br>Docente ♀<br>Rimuovi ► | Corrispondenza con utenti non iscritti (1)<br>Nome Cognome (nome.cognome@unibo.it) |
|   |                                        |                                                       | Cerca Nome Cognome Svuota                                                          |
|   |                                        |                                                       |                                                                                    |

ALMA MATER STUDIORUM

### Creazione di Aule Virtuali e aggiunta relatori

- Creazione dell'aula
- 2 Selezione del relatore tra i collaboratori
- Aggiunta di ulteriori relatori (opzionale) compilando i campi vuoti con account istituzionali
- Cliccando su «Continua», viene richiamato un servizio esterno REST per la creazione di un meeting TEAMS

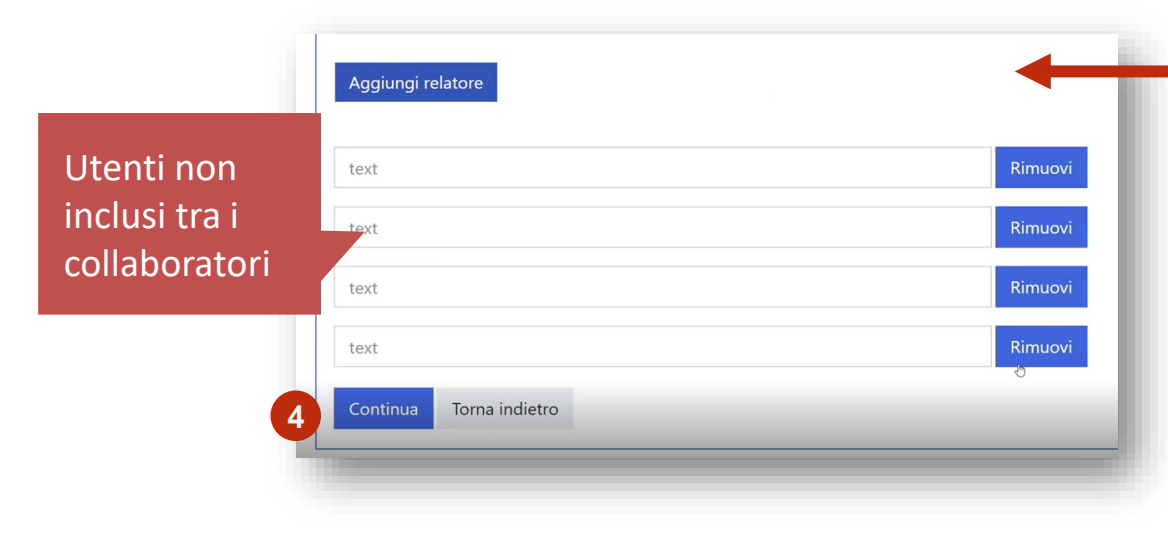

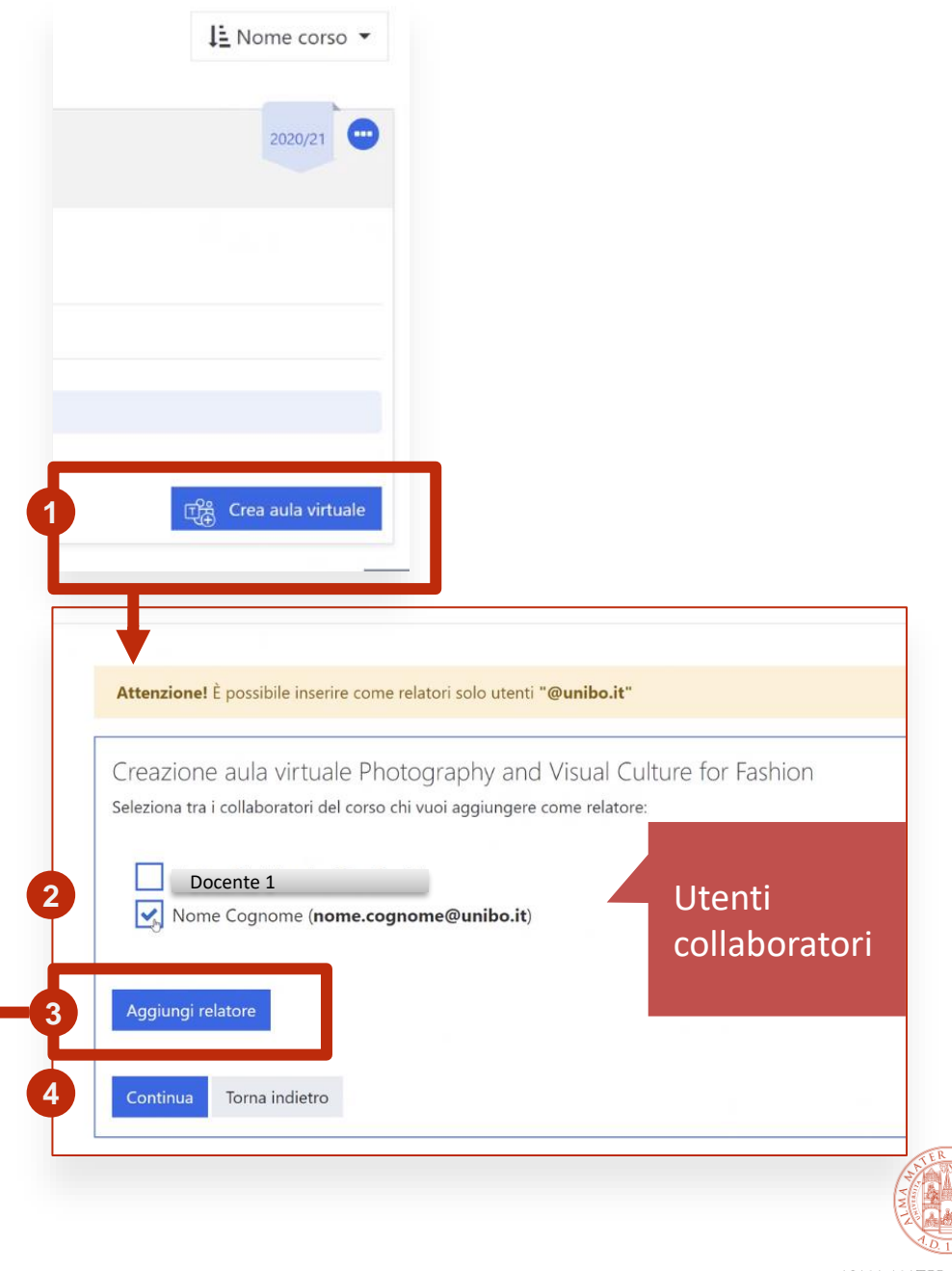

### Link aula Virtuale e visibilità

Concluse le operazioni:

- Nella dashboard compare il link all'Aula
- 2 Impostazione Visibilità Aula
- Possibilità di aggiungere Aule virtuali aggiuntive (più lezioni in contemporanea)

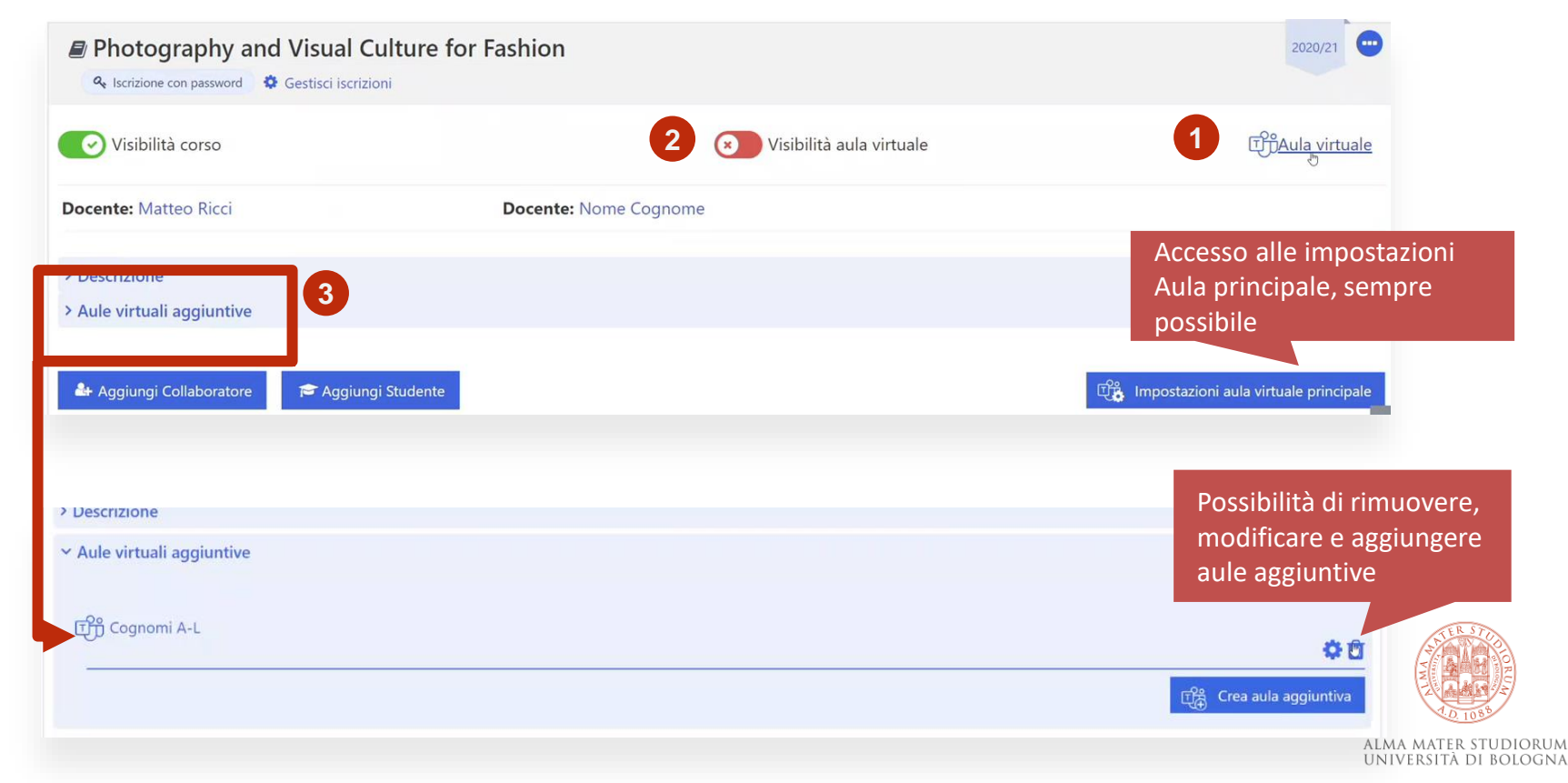

### Dashboard: visione da Studente

 Descrizione con dati sintetici dell'insegnamento
 Scorciatoia a pagina per disiscriversi dal corso
 Se l'aula virtuale è visibile, lo studente potrà accedere al link dalla Dashboard

|                             | CUISO             |
|-----------------------------|-------------------|
|                             |                   |
| 🛢 Storia                    | 2020/21 😐         |
| Discrizione aperta          |                   |
|                             | 3 印代Aula virtuale |
| Tutor: Antonella Cirigliano |                   |
| > Descrizione               |                   |
| Ax Disiscrivimi 2           |                   |

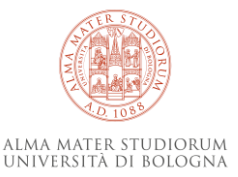

Anno Accademico del

### Filtri Dashboard

Il blocco della Dashboard di Moodle permette di aggiungere filtri sui campi personalizzati:

A tal proposito abbiamo aggiunto il campo personalizzato Anno Accademico (compilando in automatico anche i precedenti) per poter filtrare i corsi.

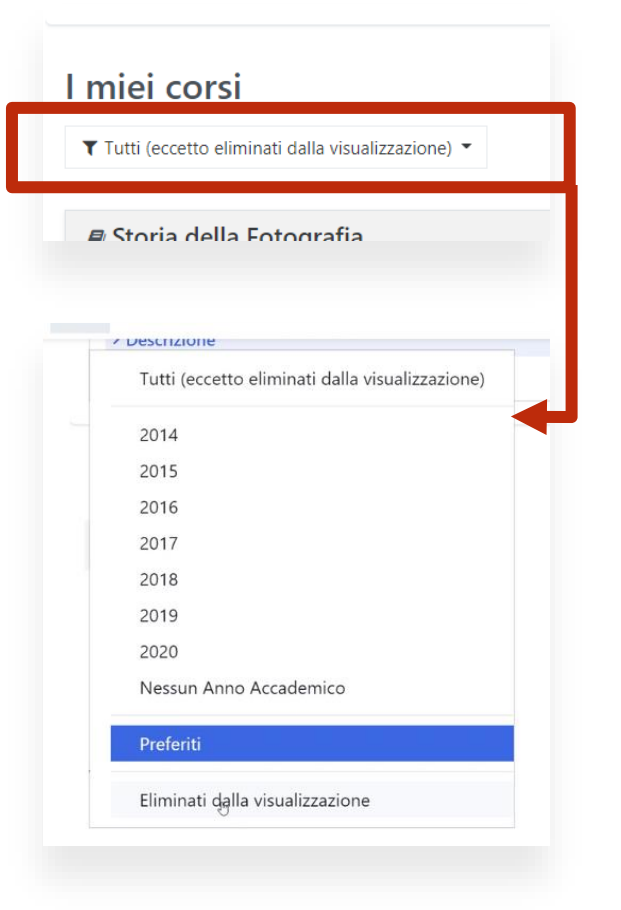

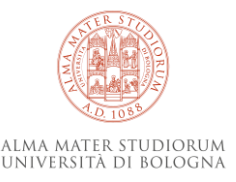

### In sintesi

I plugin implementati:

- Plugin Local: livello intermedio tra le informazioni contenute nel Database e altri dati esterni e i blocchi creati. Inoltre espone la chiamata Web Service per la creazione automatica dei corsi
- Blocco «Corsi da configurare»
- Blocco «I miei corsi»

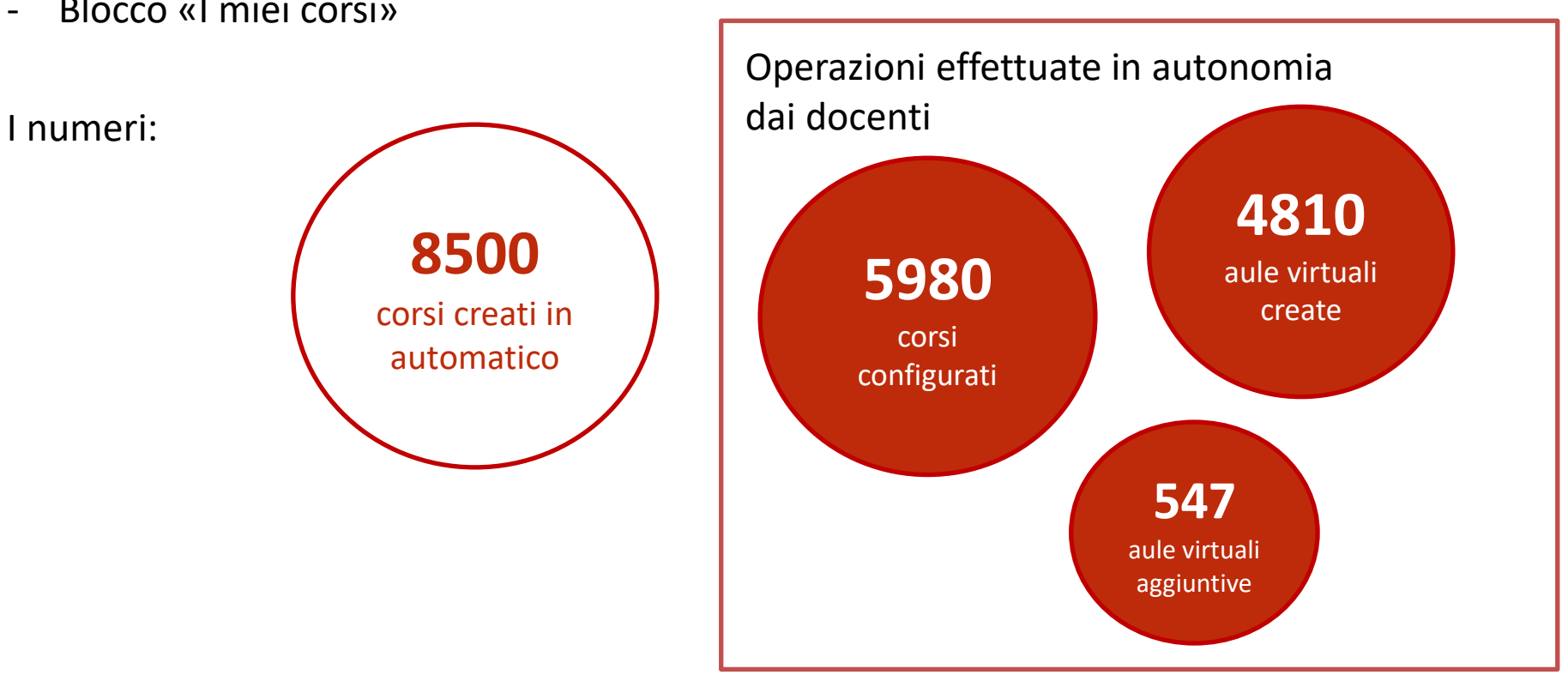

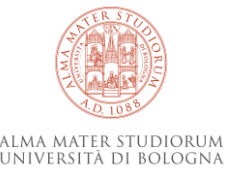

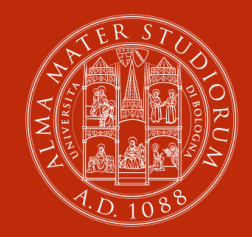

ALMA MATER STUDIORUM Università di Bologna

Antonella Cirigliano

antonella.cirigliano@unibo.it

www.unibo.it